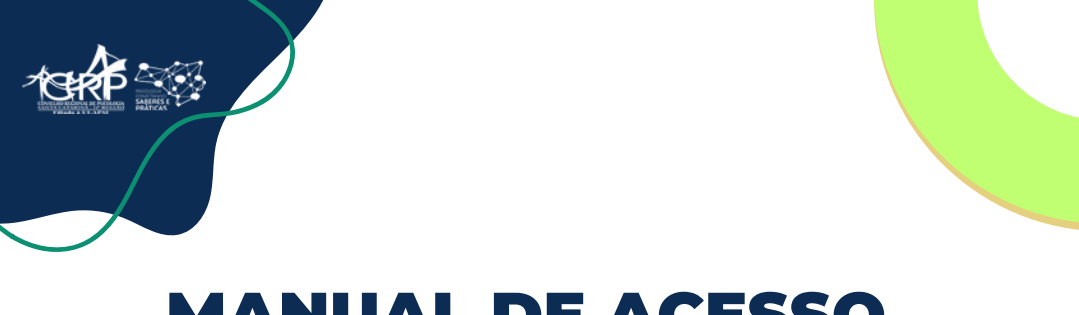

## **MANUAL DE ACESSO**

## Psi, você receberá o link por e-mail, conforme abaixo:

Link para votação eletrônica - Assembleia Geral Ordinária 2024

| CR        | Conselho        | Regional de Psicologia 12a Região Sistema de                      | S Responder             | ) Responder a Todos         | → Encaminhar        |  |  |
|-----------|-----------------|-------------------------------------------------------------------|-------------------------|-----------------------------|---------------------|--|--|
|           | Para            | ter 10/09/2024 16:20                                              |                         |                             |                     |  |  |
| () ciidui | e aqui para bac | xar imagens. Para ajudar a proteger sua privacidade, o Outlook ii | npediu o download a     | utomatico de algumas image  | ins desta mensagem. |  |  |
|           |                 | ×                                                                 |                         |                             |                     |  |  |
|           |                 | HOMOLOGA                                                          |                         |                             |                     |  |  |
|           |                 | DADOS PARA VOTAÇÃO                                                |                         |                             |                     |  |  |
|           |                 |                                                                   |                         |                             |                     |  |  |
|           |                 |                                                                   |                         |                             |                     |  |  |
|           |                 | Seguem os dados para realizar a votação:                          |                         |                             |                     |  |  |
|           |                 | Assembleia Geral Ordinária 2024                                   |                         |                             |                     |  |  |
|           |                 | Data Inicial: 10/09/2024 às 15h30                                 |                         |                             |                     |  |  |
|           |                 | Data Final: 10/09/2024 às 17h                                     |                         |                             |                     |  |  |
|           |                 | * Horário Oficial de Brasilia - DF                                |                         |                             |                     |  |  |
|           |                 | Nosso sistema está habilitado para funci                          | onar nos seguir<br>Edge | ites navegadores:<br>Safari |                     |  |  |
|           |                 | CLIQUE AQUI PARA                                                  | ACESSAR                 |                             |                     |  |  |

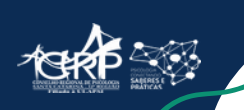

Você será direcionado para um link, onde deverá preencher com o número do seu registro no CRP. Importante, é necessário inserir o 12/ e o número contém 5 dígitos.

Se a sua inscrição é inferior a 10 mil, inserir após o 12/ a quantidade de zeros necessária para somar 5 dígitos (ex. 12/00000).

Marcar **"sou humano"** e clicar em iniciar a votação.

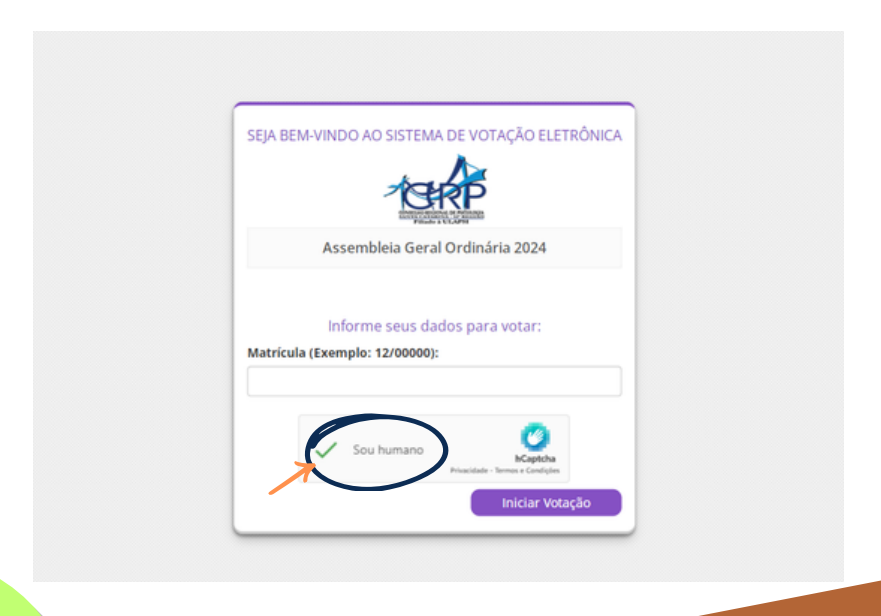

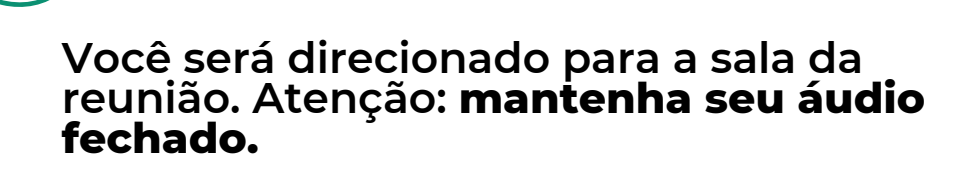

Para solicitar a palavra, clicar em **"participantes**", no canto inferior à esquerda **"levantar a mão"**, após aguarde ser chamado.

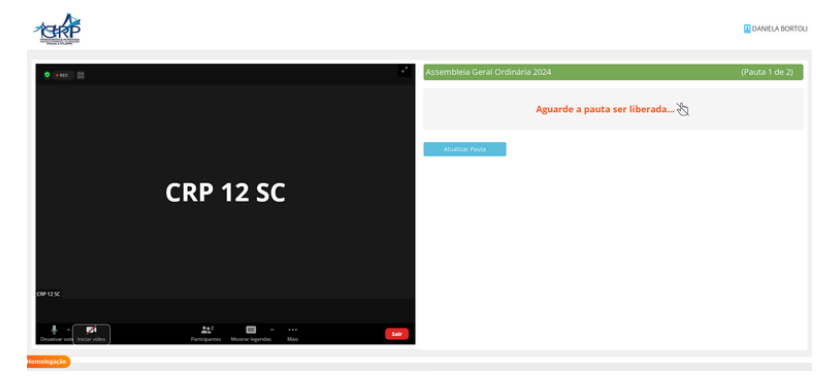

| CHRP                        |           |      |                      |           |                                   | DANIELA BORTOLI |
|-----------------------------|-----------|------|----------------------|-----------|-----------------------------------|-----------------|
| • •••• 8                    |           | -    | Participantes (2)    | + 14      | Assembleia Geral Ordinária 2024 ( | (Pauta 1 de 2)  |
|                             |           | •    | CRP 12 SC (Antoniae) | • *** ÷ 🕬 | Aguarde a pauta ser liberada 🖄    |                 |
|                             |           |      |                      |           | Acualizar Paula                   |                 |
|                             | CRP 12 SC |      |                      |           |                                   |                 |
| (MR1) 52                    |           |      |                      |           |                                   |                 |
|                             |           |      |                      |           |                                   |                 |
|                             |           |      |                      |           |                                   |                 |
| Desativar som tristar video | Mas       | Sale | Desetiver som        | ntar mås  |                                   |                 |

3

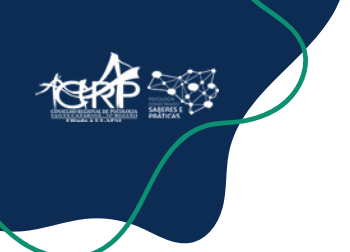

Quando as pautas forem liberadas para votação pela presidente, clicar em atualizar pauta.

| TEHRP       |                                         |             |                                                        | DANIELA BORTOLI |
|-------------|-----------------------------------------|-------------|--------------------------------------------------------|-----------------|
| 9 (me) 88   | Participantes ( Clif 12 5C (Jorineales) | 2) Assemble | ia Geral Ordinária 2024<br>Aguarde a pauta ser liberad | (Pauta 1 de 2)  |
| CRP 12 SC   |                                         | $\epsilon$  | K                                                      |                 |
| \$. 10ú ··· | (Records)                               |             |                                                        |                 |

A pauta será atualizada e você pode realizar a sua votação, conforme abaixo:

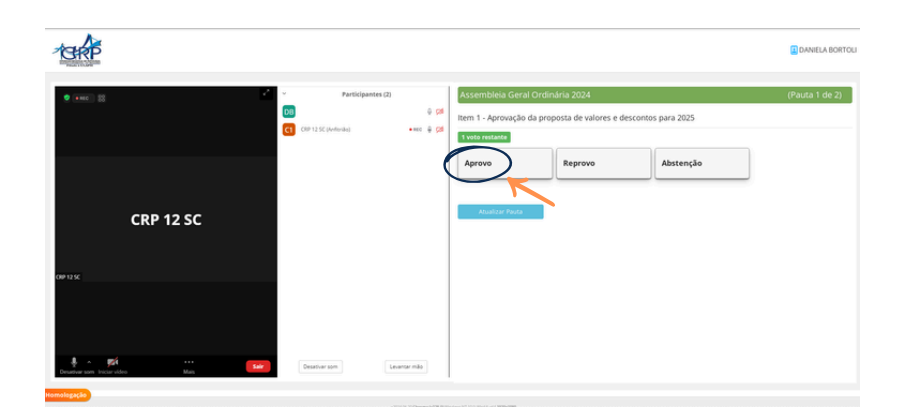

## Na segunda votação, que trata da eleição da CACI, você poderá votar em até 3 candidatos. Importante: você precisa selecionar os 3 candidatos e confirmar.

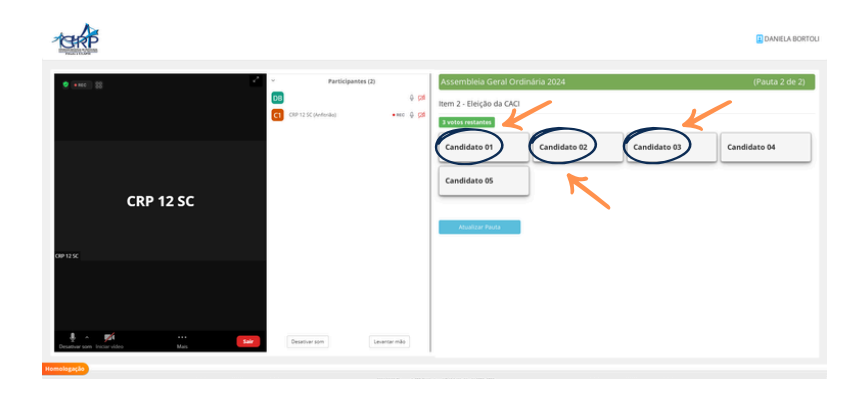

| TERP      |                                                                      |                               | DANIELA BORTOLI                |
|-----------|----------------------------------------------------------------------|-------------------------------|--------------------------------|
| 0 mm - 12 | Participantes (2)                                                    |                               | (Pauta 2 de 2)<br>Candidato 04 |
| CRP 12 SC | Confirmação do Voto<br>Seu(s) voto(s):<br>1 Candidato 01<br>Confirma | 1 Candidato 02 1 Candidato 03 |                                |
|           |                                                                      |                               |                                |

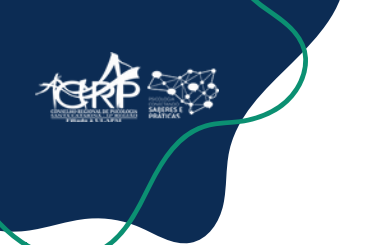

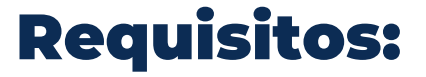

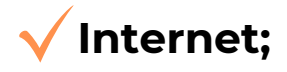

Computador, notebook, celular ou tablet;

Nosso sistema está habilitado para funcionar nos seguintes navegadores:

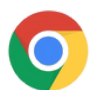

**Google Chrome** 

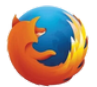

**Mozilla Firefox** 

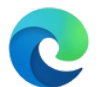

**Microsoft Edge** 

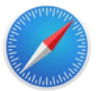

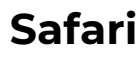

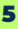